# <u>Meta Quest セットアップ手順書</u>

| <u>Meta Quest のセットアップに関して</u>                          |    |
|--------------------------------------------------------|----|
| セットアップに必要な準備                                           | 3  |
| <u>1. Meta Quest のセットアップ</u>                           | 4  |
| 1-1. Metaアカウントの作成(Meta Quest を初めて利用する場合)               | 4  |
| ❶ スマートフォンへ Meta Horizon アプリをインストールする                   | 4  |
| ❷ Meta Horizon アプリで Metaアカウントを作成する                     | 4  |
| ❷-1. Facebookアカウントで Metaアカウントを作成する                     | 5  |
| ❷-2. Instagramアカウントで Metaアカウントを作成する                    | 6  |
| ❷-3. メールアドレスで Metaアカウントを作成する                           | 7  |
| ❸ Meta Horizonプロフィールを作成する                              | 9  |
| ❹ Meta Quest とスマートフォンをペアリングし初期セットアップを行う                | 9  |
| 1-2. Metaアカウントの作成(Facebookアカウントで Meta Quest を利用している場合) | 10 |
| ● Facebookアカウントでログインする                                 | 10 |
| ❷ Metaアカウントを設定する                                       | 11 |
| ❷-1. FacebookでMetaアカウントを設定する                           | 12 |
| ❷-2. メールアドレスでMetaアカウントを設定する                            | 13 |
| ❸ デバイスを設定する                                            | 14 |
| ❹ Meta Horizonプロフィールを作成する                              | 14 |
| <u>2. Holoeyes MD アプリケーションのインストール</u>                  | 15 |
| <u>3. Holoeyes アプリケーションの起動</u>                         | 17 |
| 改訂履歴                                                   | 18 |

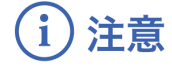

Meta Quset 1 はHoloeyes MD Version 2.9以降のサポートを終了しています。

## <u>Meta Quest のセットアップに関して</u>

2022年8月より、初めてMeta製品を使用する際には、Metaアカウントの作成が必要になりました。 以下のフロー図をご確認の上、対象の項目よりセットアップを進めてください。

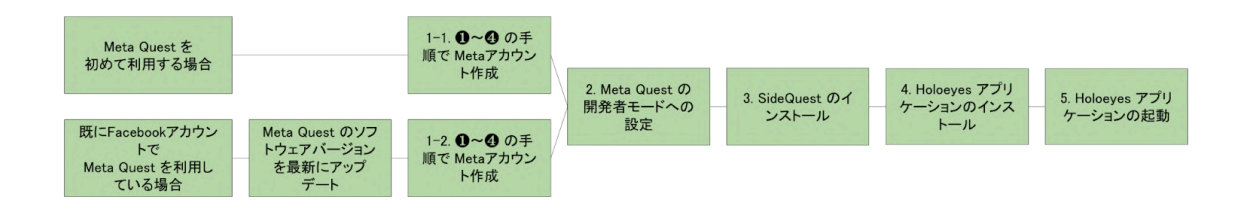

# (〕注意

製品の損傷を予防し、正しい測定結果を得るために重要な事柄です。

 既にFacebookアカウントでMeta Quest を利用している場合は、<u>必ずソフトウェアバージョ</u> <u>ンを最新にアップデート</u>してから、Metaアカウントを作成してください。古いバージョンの ままMetaアカウントに移行すると、デバイスの初期化が必要になる可能性があります。

♡ 参照

製品を効率よく使うためのヒントです。

 Holoeyes Edu(ヘッドセット版) をご利用の方は、<u>Holoeyes Edu 取扱説明書</u>「1.アプリ ケーションインストール手順書」より「Meta Quest セットアップ手順書(Holoeyes Edu ヘッドセット版)」をご確認ください。

## セットアップに必要な準備

- Wi-Fi 環境
- Meta Quest (付属ケーブル含む)
- iPhone (iOS 10以降)または Android<sup>™</sup> (5.0 Lollipop以降)スマートフォン
- PC (Windows、macOS、Linuxのいずれか) \*

\* USBホスト(OTG)機能に対応しているAndroid<sup>™</sup> スマートフォン及び当該 Android<sup>™</sup> スマートフォン の端子と USB TYPE-C 端子を繋ぐケーブルをお持ちの場合には、PCは不要です。お手持ちのスマート フォンが USBホスト機能に対応しているかどうかは、「USB OTG チェッカーの互換性」というアプ リをインストールすると確認できます。

# <u>1. Meta Quest のセットアップ</u>

#### 1-1. Metaアカウントの作成(Meta Quest を初めて利用する場合)

### ● スマートフォンヘ Meta Horizon アプリをインストールする

スマートフォンに Meta Horizon アプリをインストールします。App Store (iPhone) または Google Playストア (Android<sup>™</sup>) で「Meta」と検索するか、下記のリンクからインストールします。

- App Store (iPhone) : https://apps.apple.com/us/app/oculus/id1366478176
- Google Playストア (Android<sup>™</sup>): https://play.google.com/store/apps/details?id=com.oculus.twilight&hl=ja&gl=US

### ❷ Meta Horizon アプリで Metaアカウントを作成する

スマートフォンの Meta Horizon アプリを起動します。 Facebookアカウント(@-1)、Instagramアカウント(@-2)、メール アドレス(@-3)のいずれかでMetaアカウントを作成します。

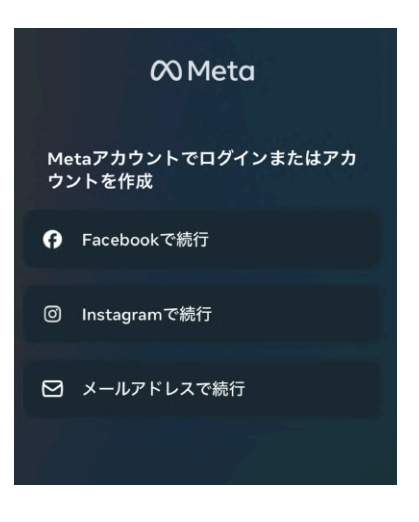

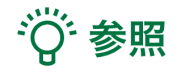

各種アカウントにスマートフォンでログインしている場合に は、アカウント名が表示されます。

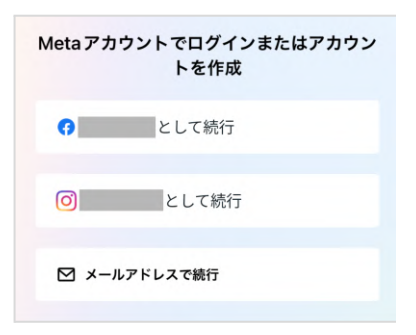

5

#### ❷-1. Facebookアカウントで Metaアカウントを作成する

1.「Facebookでログイン」または「●●として続行」を選択します。

2.「Facebookでログイン」を選択した場合は、Facebookへログ インします。または、「●●として続行」を選択した場合は、ス マートフォンでログインしている Facebookアカウント情報が表 示されます。

「次へ」を選択します。

3. 表示されている内容を確認し、「アカウントを作成」を選択 します。

# ♡ 参照

Facebookに登録されていない項目がある場合には、情報の入力 を求められます。右図の画面になるまで、順番に情報を入力して ください。

 4. Meta Horizon プロフィールの設定に進みます。詳細は本手順 書「<sup>●</sup> Meta Horizonプロフィールを作成する」をご確認ください。

### **Metaアカウントの作成を完了** <sup>名前</sup> メールアドレス

**パスワード** Facebookでログイン

誕生日

あなたのMetaアカウント情報は公開されません。

Meta Quest向けのアプリ、おすすめ、セールについて、メールを受け取る。
 アカウントを作成することで、Meta利用規約、利用規約の補足条項、Metaブライパシーボリシー、ブライバシーボリシーの補足条項に同意するものとします。

アカウントを作成

戻る

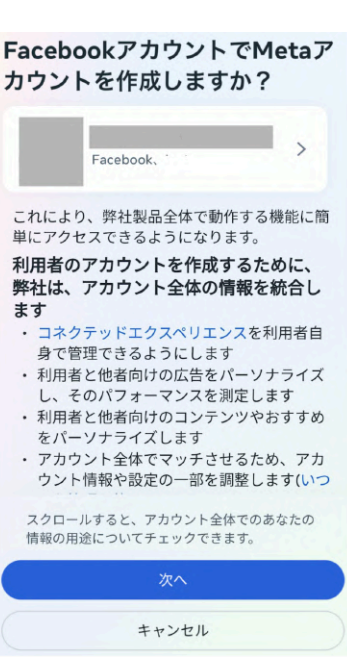

| 0 | として続行 |
|---|-------|
|   |       |
|   |       |

😚 Facebook でログイン

6

#### ❷-2. Instagramアカウントで Metaアカウントを作成する

1.「Instagramでログイン」または「●●として続行」を選択します。

 Instagramでログイン」を選択した場合は、Instagramへロ グインします。または、「●●として続行」を選択した場合は、 スマートフォンでログインしている Instagramアカウント情報が 表示されます。

「次へ」を選択します。

3. 表示されている内容を確認し、「アカウントを作成」を選択 します。

₩ 参照

Instagramに登録されていない項目がある場合には、情報の入力 を求められます。右図の画面になるまで、順番に情報を入力して ください。

4. Meta Horizon プロフィールの設定に進みます。詳細は本手順
 書「<sup>●</sup> Meta Horizonプロフィールを作成する」をご確認ください。

| Metaアカウントの作成を完了                                                                     |  |
|-------------------------------------------------------------------------------------|--|
| 名前                                                                                  |  |
| メールアドレス                                                                             |  |
| <b>パスワード</b><br>Instagramでログイン                                                      |  |
| 誕生日                                                                                 |  |
| あなたのMetaアカウント情報は公開されません。                                                            |  |
| <ul> <li>Meta Quest向けのアプリ、おすすめ、セールについて、メールを受け取る。</li> </ul>                         |  |
| アカウントを作成することで、Meta利用規約、利用規<br>約の補足条項、Metaプライバシーボリシー、プライバ<br>シーボリシーの補足条項に同意するものとします。 |  |
| アカウントを作成                                                                            |  |
| 戻る                                                                                  |  |

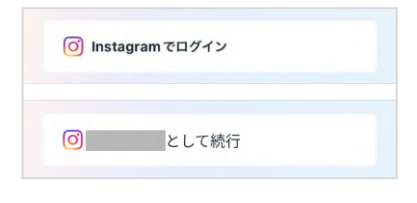

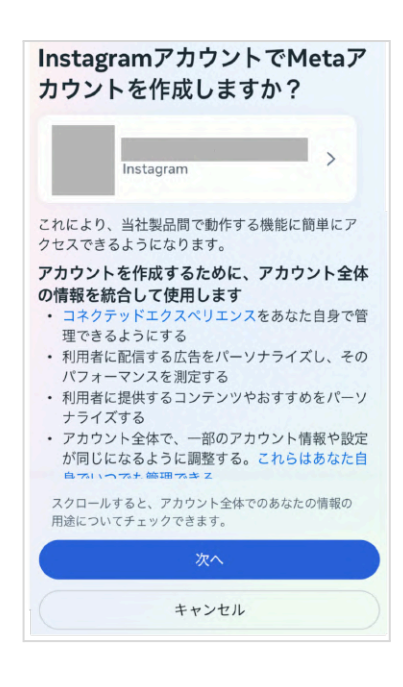

#### ❷-3. メールアドレスで Metaアカウントを作成する

1. 「メールアドレスで続行」を選択します。

2. メールアドレスを入力し、「次へ」を選択します。

- 资 参照
  - 既にFacebookアカウントやOculusアカウントで利用しているメールアドレスを入力すると、「このメールアドレスは使用できません」というエラーが生じます。他のメールアドレス、または、既存のアカウントを利用してMetaアカウントを作成してください。

3. 名前、生年月日の入力が求められます。順番に入力し、「次 へ」を選択します。

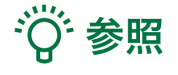

 生年月日は、年齢制限未満でないかどうかの確認に利用 されます。Meta Quest 2、3および3Sで利用するMetaア カウントの作成は10歳以上、その他すべてのMeta Quest ヘッドセットは13歳以上が対象です(年齢は国によって 異なる場合があります)。

4. 最後に6文字以上のパスワードを設定し、「次へ」を選択します。

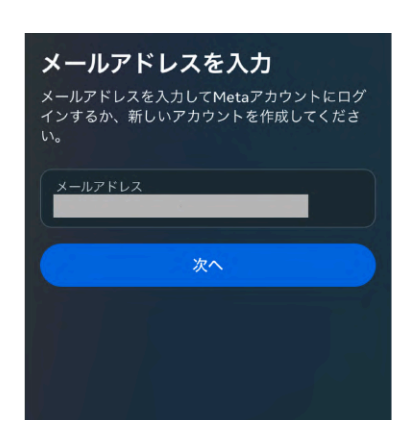

☑ メールアドレスで続行

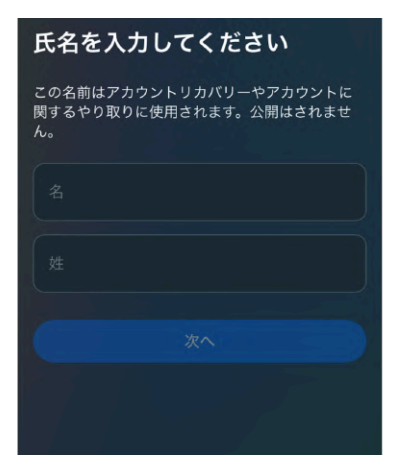

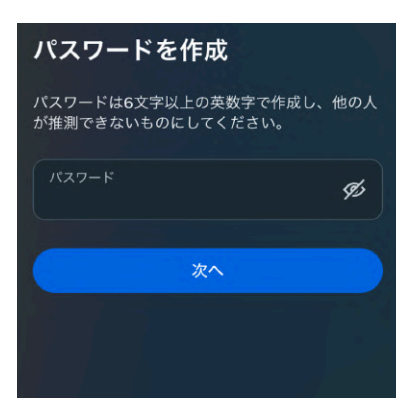

5. 記載されている内容を確認し、「アカウントを作成」を選択 します。

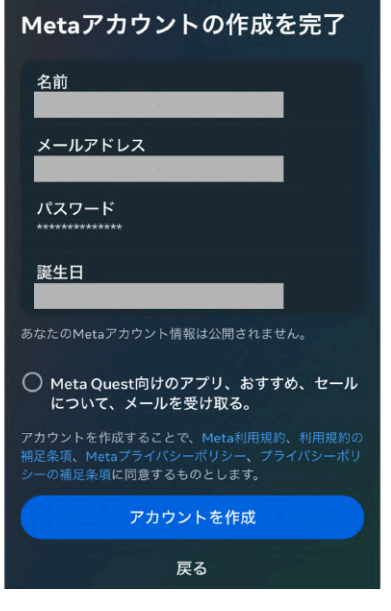

6. 設定したメールアドレスに送信された6桁の認証コードを入力 し「次へ」を選択すると、アカウントの認証が完了します。

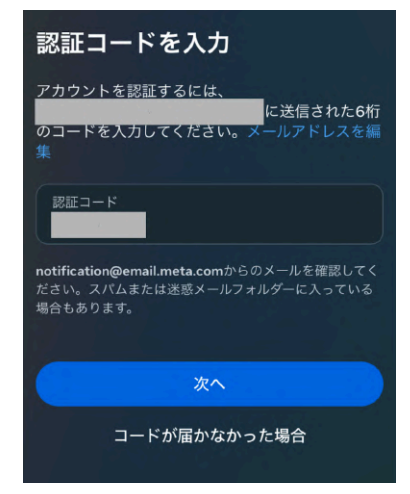

#### ● Meta Horizonプロフィールを作成する

表示される手順に従ってユーザーネームやアバター、プロフィールの公開/非公開を選択し、Meta Horizon プロフィールの設定を完了してください。

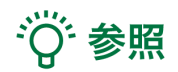

Meta Horizonプロフィールは、VRをはじめ、ウェブブラウザなどで使うソーシャルプロフィールで す。自身固有のユーザーネーム、VRで他の利用者に表示されるアバターなどを選択できます。Meta Horizonプロフィールは、Metaアカウントごとに1つ作成できます。

#### ● Meta Quest とスマートフォンをペアリングし初期セットアップを行う

Meta Quest の電源ボタンを長押しして、Meta Quest を起動します。続いて、スマートフォンの Meta Horizon アプリに表示される手順に従って、セットアップを進めます。

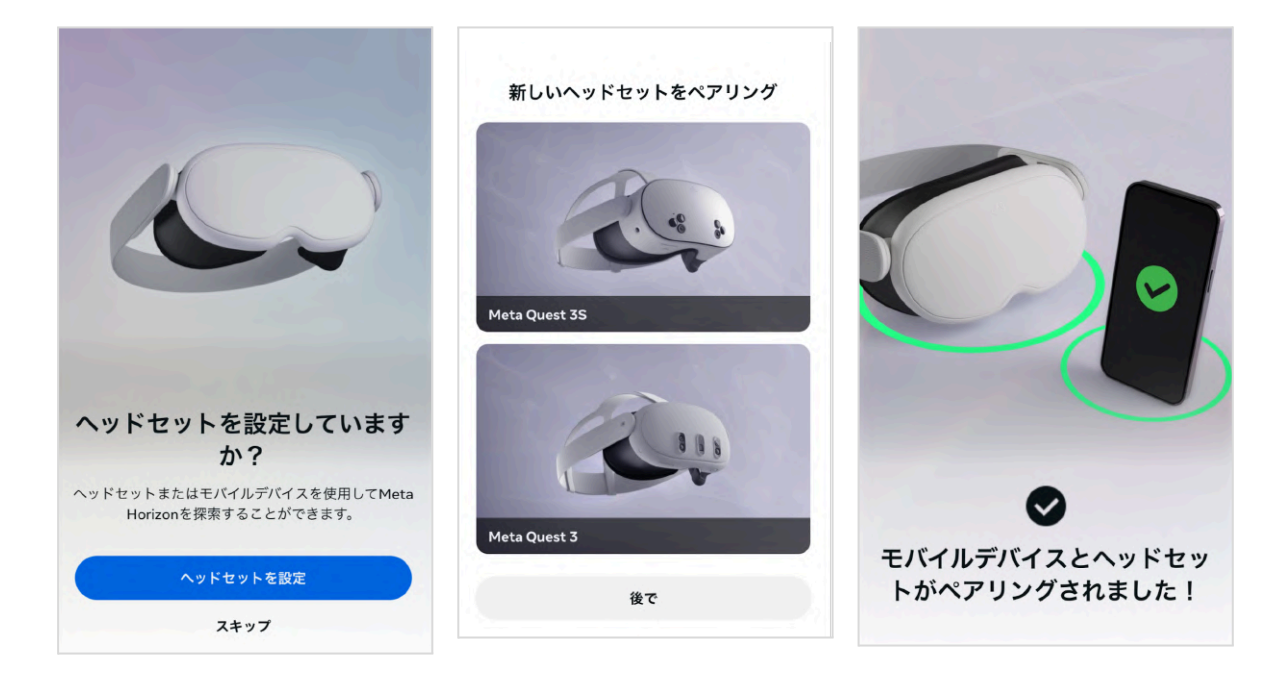

# 1-2. Metaアカウントの作成(Facebookアカウントで Meta Quest を利用している場合)

### ● Facebookアカウントでログインする

1. <u>https://auth.meta.com/websetup/</u> にアクセスし、 「Facebookでログイン」を選択します。

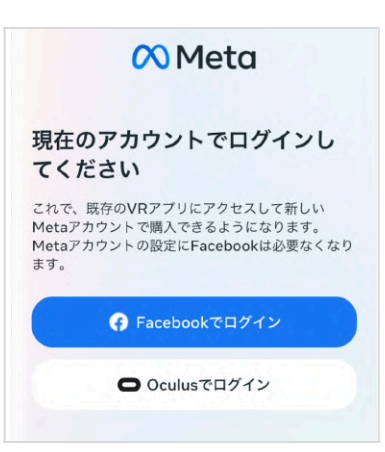

2. メールアドレスとパスワードを入力しログインします。

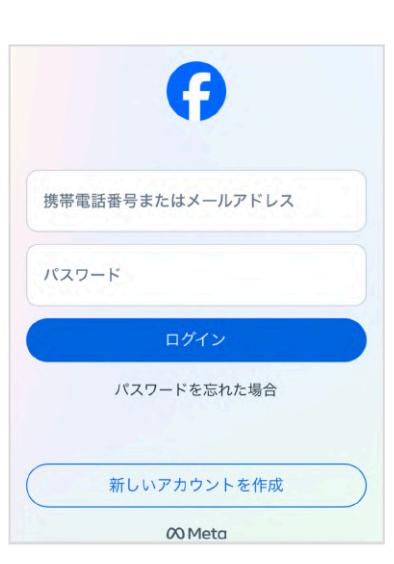

または、既にFacebookにログインしている場合は、アクセスを 許可します。

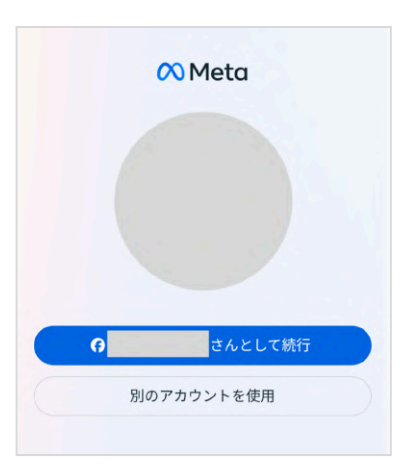

#### ❷ Metaアカウントを設定する

Metaアカウントを設定します。表示されているメールアドレス を確認し、「次へ」を選択します。 ※このとき表示されているメールアドレスは、Oculusアカウント に登録されているメールアドレスです。

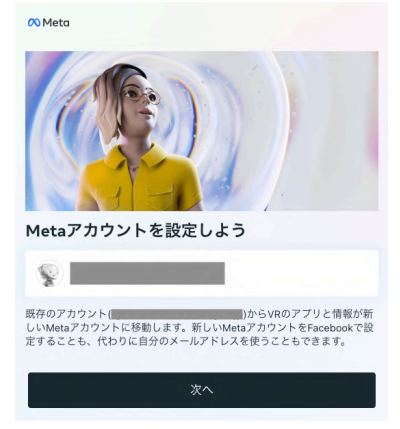

(1) 注意

Meta Questのソフトウェアバージョンを最新にしていない場 合、右図の画面が表示されます。古いバージョンのままMetaア カウントに移行をすると、デバイスの初期化が必要になる可能 性があります。<u>必ず</u>、アップデートを行ってからMetaアカウン トを設定してください。

続いて、FacebookでMetaアカウントを設定する(❷-1)か、 Facebookを使用せずにログインするか(❷-2)を選択します。 Facebookアカウントとの連携を解除したい場合は「Facebookを 使用せずにログイン」を選択してください。

#### <

ソフトウェアのアップデートが必要

Metaアカウントにアクセスして出荷時設定へのリセットを避けるには、最新 のソフトウェアでデバイスをアップデートしてください。アップデートが正 常に売了するよう、デバイスが確実に電源とWi-Fiに接続されていることを確 認してください。詳しくはこちら

このアップデートが正常に完了しないままで続行した場合、ヘッドセットを出荷時設定にリセットすることが必要になる場合があります。詳しくはこちら

最新の状態ではないデバイス

Oculus Quest 2

#### <

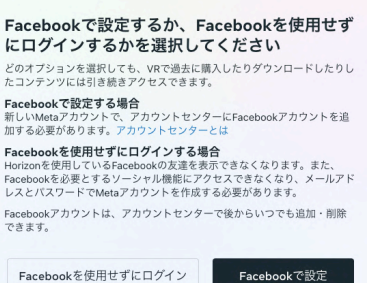

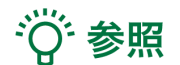

Facebookアカウントの追加や削除は、<u>アカウントセンター</u>でい つでも行えます。

| Meto Quest           |                                                                                      | ¢'   👁- |
|----------------------|--------------------------------------------------------------------------------------|---------|
| 96274930-<br>2024-6  | プロフィール                                                                               |         |
| 88<br>9789975-25     | 2.00                                                                                 | **      |
| Deet                 | 1-7-8-4                                                                              | **      |
| Data VK / Doalas Dia | 00 Harts                                                                             |         |
| NULL STR             | Facabaok, Instagram, Mess QueerなどのMess合フラノロジー全世のユネクアッドエクスペ<br>リエンス和よびアスウント国家を登録できます。 |         |
| 1997/Ay1797          |                                                                                      |         |

#### ❷-1. FacebookでMetaアカウントを設定する

1. ログインしているアカウント情報が表示されるので、 「次へ」を選択します。

Cacebook でMetaP カウントを設定しています

Facebook でMetaP カウントを設定しています

Facebook

Cacebook でMetaP カウントを設

Cacebook でMetaP カウントを表

Cacebook でMetaP カウントを表

Cacebook でMetaP カウントを表

Cacebook でMetaP カウントを表

Cacebook でMetaP カウントを表

Cacebook でMetaP カウントを表

Cacebook でMetaP カウントを表

Cacebook でMetaP カウントを表

Cacebook でMetaP カウントを表

Cacebook でMetaP カウントを表

Cacebook でMetaP カウントを表

Cacebook でMetaP カウントを表

Cacebook でMetaP カウントを大

Cacebook でMetaP カウントを大

Cacebook でMetaP カウントを大

Cacebook でMetaP か

Cacebook でMetaP か

Cacebook でMetaP Not

Cacebook でMetaP Not

Cacebook でMetaP Not

Cacebook でMetaP Not

Cacebook でMetaP Not

Cacebook でMetaP Not

Cacebook でMetaP Not

Cacebook でMetaP Not

Cacebook でMetaP Not

Cacebook でMetaP Not

Cacebook でMetaP Not

Cacebook でMetaP Not

Cacebook でMetaP Not

Cacebook でMetaP Not

Cacebook でMetaP Not

Cacebook でMetaP Not

Cacebook でMetaP Not

Cacebook でMetaP Not

Cacebook でMetaP Not

Cacebook でMetaP Not

Cacebook でMetaP Not

Cacebook でMetaP Not

Cacebook でMetaP Not

Cacebook でMetaP Not

Cacebook でMetaP Not

Cacebook でMetaP Not

Cacebook でMetaP Not

Cacebook でMetaP Not

Cacebook でMetaP Not

Cacebook でMetaP Not

Cacebook でMetaP Not

Cacebook でMetaP Not

Cacebook でMetaP Not

Cacebook でMetaP Not

Cacebook でMetaP Not

Cacebook でMetaP Not

Cacebook でMetaP Not

Cacebook でMetaP Not

Cacebook でMetaP Not

Cacebook でMetaP Not

Cacebook でMetaP Not

Cacebook でMetaP Not

Cacebook でMetaP Not

Cacebook でMetaP Not

Cacebook でMetaP Not

Cacebook でMetaP Not

Cacebook でMetaP Not

Cacebook でMetaP

2. 表示されている内容を確認し、「アカウントの設定を完了」 を選択します。

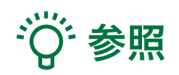

Facebookに登録されていない項目がある場合には、情報の入力 を求められます。右図の画面になるまで、順番に情報を入力して ください。

#### <

 
 Metaアカウントの設定を完了

 名前

 メールアドレス

 パスワード Facebookでログイン

 誕生日

 あなたのMetaアカウント情報は公園されていません。

アカウントを設定することで、Meta利用規約、利用規約の補足条項、Metaプライバシ リシー、プライバシーポリシーの補足条項に同意するものとします。

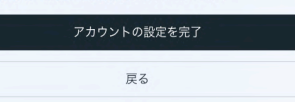

#### ❷-2. メールアドレスでMetaアカウントを設定する

 Metaアカウントのパスワードを作成します。「次へ」を選択 すると、Meta アカウントに登録されているメールアドレス宛に 6桁の認証コードが送信されます。

Metaアカウントの新しいパスワードを作成 Facebookを使用してログインできなくなるため、アカウントの新しいバスワ ードを作成する必要があります。 認証コードを入力 新しいパスワードを作成するには、 に送信された 6桁のコードを入力してください。 認証コード コードが届かなかった場合 Metaアカウントの認証コード 🗪 🕬 HUTA 0 0 1210 (0 500) 🚖 🏫 🚦 Mota -rotification@email.meta.com-∧Meta 以下の認証コードを入力して、新しいMetaアカウント用のメールアドレスを認証してください。 際庭コード この認証コードに心当たりがない場合、このメールを無視していただいて結構です。 このメッセージは、あなたからのご切断により に法型されました。 Mata Platforms, Inc., Attantion: Community Support, 1 Facebook Wey, Marcin Park, CA 94005 Metaアカウントのパスワードを作成し パスワードは8文字以上の英数字で作成し、他の人が推測できないものにしてください。 ましょう

<

2. メールで認証コードを確認し、入力します。

3. パスワードを設定し「次へ」を選択します。

4. 表示されている内容を確認し、「アカウントの設定を完了」 を選択します。

| 名前           |                                          |                         |
|--------------|------------------------------------------|-------------------------|
| メールアドレス      | _                                        |                         |
| パスワード        |                                          |                         |
| 誕生日          | 1.1                                      |                         |
| あなたのMetaアカウン | ト情報は公開されていません。                           |                         |
| アカウントを設定するこ  | ことで、Meta利用規約、利用規約の補<br>「リシーの補足条項に同意するものと | 捕足条項、Metaプライバシーボ<br>します |

戻る

メールアドレス

パスワード

ø

### ❸ デバイスを設定する

Metaアカウントの設定が完了すると、ヘッドセットにコードが 表示されます。

<u>https://www.meta.com/device</u> にアクセスし、コードを入力後、 「デバイスを接続」を選択します。

接続後ヘッドセット上で同期が行われ、ヘッドセットの再起動 が始まります。

☆ 参照

ー定時間経過すると、ヘッドセットに表示されているコードは 無効になります。その場合は、再度コードを生成してください。

| 🕫 Meta 🛛 🗙                                   |
|----------------------------------------------|
| デバイスに表示されているコードを入力して<br>ください                 |
| コードを入力                                       |
| 信頼できるソースからのコードのみ使用してください。ヘルプが必要な<br>場合       |
| デバイスを接続                                      |
| © Meta 2022 - プライバシーポリシー - 利用規約 - 日本語        |
| 00 Meta X                                    |
|                                              |
| デバイスが接続されました<br>このウィンドウを閉じてヘッドセットに戻ることができます。 |
| © Meta 2022 · プライバシーポリシー · 利用規約 · 日本語        |
|                                              |
|                                              |

#### ● Meta Horizonプロフィールを作成する

表示される手順に従ってユーザーネームやアバター、プロフィールの公開/非公開を選択し、Meta Horizon プロフィールを完了してください。

# ∛ 参照

Meta Horizonプロフィールは、VRをはじめ、ウェブブラウザなどで使うソーシャルプロフィールで す。自身固有のユーザーネーム、VRで他の利用者に表示されるアバターなどを選択できます。Meta Horizonプロフィールは、Metaアカウントごとに1つ作成できます。 できます。Meta Horizonプロフィールは、Metaアカウントごとに1つ作成できます。

# 2. Holoeyes MD アプリケーションのインストール

Meta Quest を Wi-Fi に接続し、ユニバーサルメニューからストアアイコンを選択します(左下図)。検 索窓に「holoeyes md」※と入力し、アプリの「入手する」を選択します(右下図)。 \* "holoeyes" と "md" の間にスペース入力が必要です。英字は大文字・小文字どちらでも構いません。

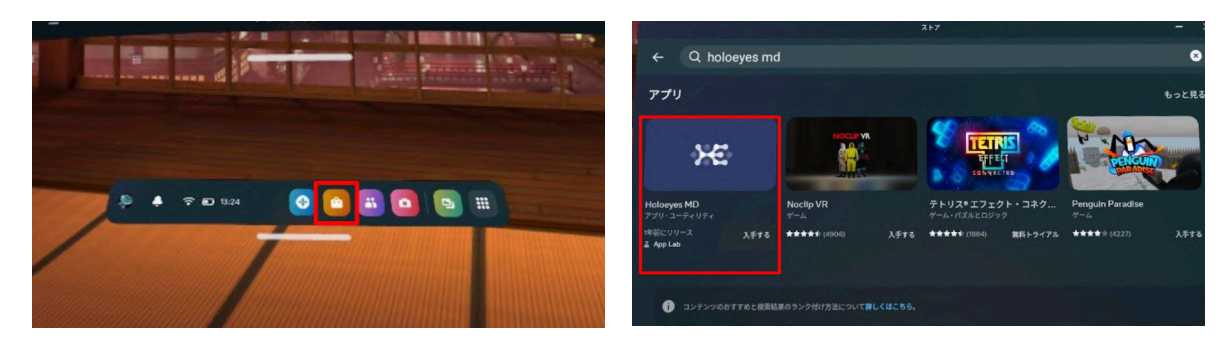

次に説明画面の「入手する」を選択します(左下図)。アプリケーションのインストールが完了する と、「スタート」ボタンが表示されます(右下図)。「スタート」を選択し、アプリケーションを起動 します。

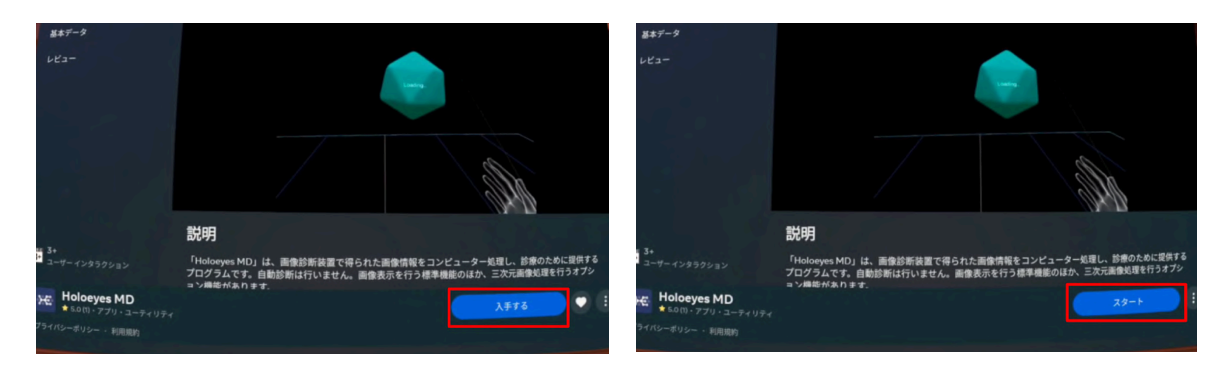

# i 注意

Holoeyes MD Version 2.3 以前からご利用いただいている場合

- ヘッドセットにインストールしている既存のアプリをアンインストールしてから、アップ デートを実行してください。
- SideQuest 経由でのインストール(Holoeyes MD Version 2.3 までのインストール方法)は、 Holoeyes MD Version 2.6 以降は終了しています。SideQuest ヘアクセスいただいた場合で も、「DOWNLOAD OCULUS」を選択(左下図)すると、Meta Horizon Store のインストール ページへ遷移します(右下図)。

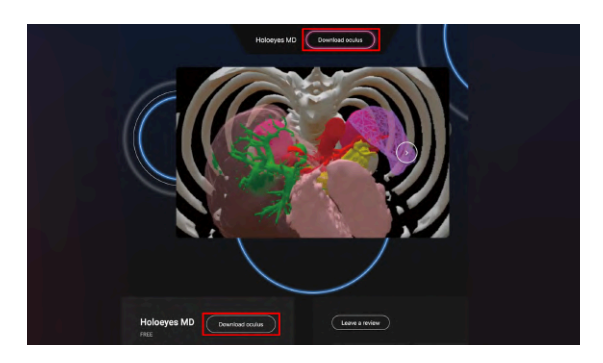

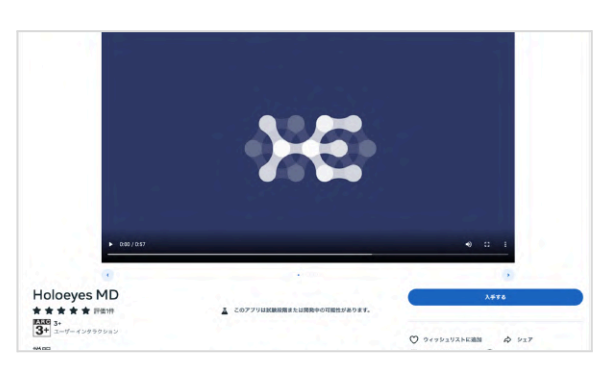

## <u>3. Holoeyes アプリケーションの起動</u>

Meta Quest のユニバーサルメニューからアプリケーションアイコンを選択します(左下図)。 一覧に表示されている「Holoeyes MD」アプリケーションを選択し、起動します(右下図)。

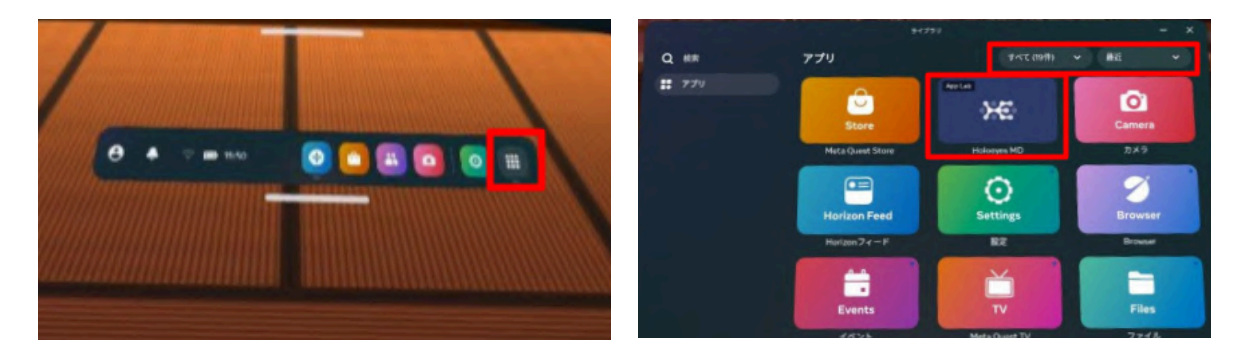

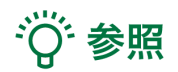

ー覧に表示されていない場合は、右上赤枠内のプルダウンリストから「すべて」または「最近」を選 択します。

# <u>改訂履歴</u>

| 日付           | 内容                                                                      |
|--------------|-------------------------------------------------------------------------|
| 2022年 8月 31日 | Meta Quest セットアップ手順書新規作成                                                |
| 2023年 2月 9日  | Meta Quest のOSアップデートに伴う変更の反映(Holoeyes MD アプリケー<br>ション表示名の変更)            |
| 2023年 5月 19日 | アプリケーションインストール手順及びスクリーンショット画面の変更                                        |
| 2024年 2月 7日  | アプリケーションインストール手順及びスクリーンショット画面の変更                                        |
| 2024年10月 2日  | アプリケーションインストール手順及びスクリーンショット画面の変更、<br>Ver2.9以降のMeta Quest 1 サポート終了に関する追記 |
| 2024年10月 30日 | Meta Quest セットアップ手順及びスクリーンショット画面の変更                                     |